## 「大学生協ローン」利用申込案内

いつも大学生協をご利用いただきありがとうございます。

大学生協ローンの利用を希望される方は、まず下記(1)~(7)の項目を本文に明 記し、メール送信をお願いします。メール受信確認後に大学生協ローンのお申 込み手続きをさせていただきます。

大学生協ローンの確定後、公務員講座へお申込みください。

【重要】大学生協ローンの申し込みは九大生協組合員であることが必須です。

(1)購入希望商品

例)公務員講座行政コース

(2)購入価格

(3)氏名
姓「」名「」
(4)フリガナ

姓「」名「」

(5)電話番号

(6)メールアドレス

(7)生年月日

メール送信先 九大生協中央図書館店

jp@coop.kyushu-u.ac.jp

## 「大学生協ローン」お申込み手続きについて

上記のメールを確認後、生協から三井住友カードにご連絡いたします。その後 三井住友カードから大学生協ローン(分割払い)ご案内が参りますので、お申込 み手順についてご説明いたします。

1. ローンをお申込みいただいた会社は三井住友カードです。

後ほど三井住友カードより本申込み用の URL を記載したメールが SMS で送ら れます。

※2~3 営業日以内にメールが届かない場合は、大学生協へお問い合わせください。

2. お申込み手続き完了後、三井住友カードより「お申込受付のご連絡」メー ルが届きます。メール文面のお申込み内容をご確認ください。

3. 三井住友カードにて所定の審査後、審査結果について「お申込みについて のご連絡」メールが届きます。

※審査の結果ご要望に添えない場合もございます。 ※審査承認後のキャンセルはローン取消事務手数料がかかります。

4.後日、三井住友カードから「お申込みの内容(お客様控え)」と「ネットロ 座振替サービスのご案内」が届きます。

以上で大学生協ローンへのお手続きは完了となります。

九大生協中央図書館店